## **Create Group Email in Google**

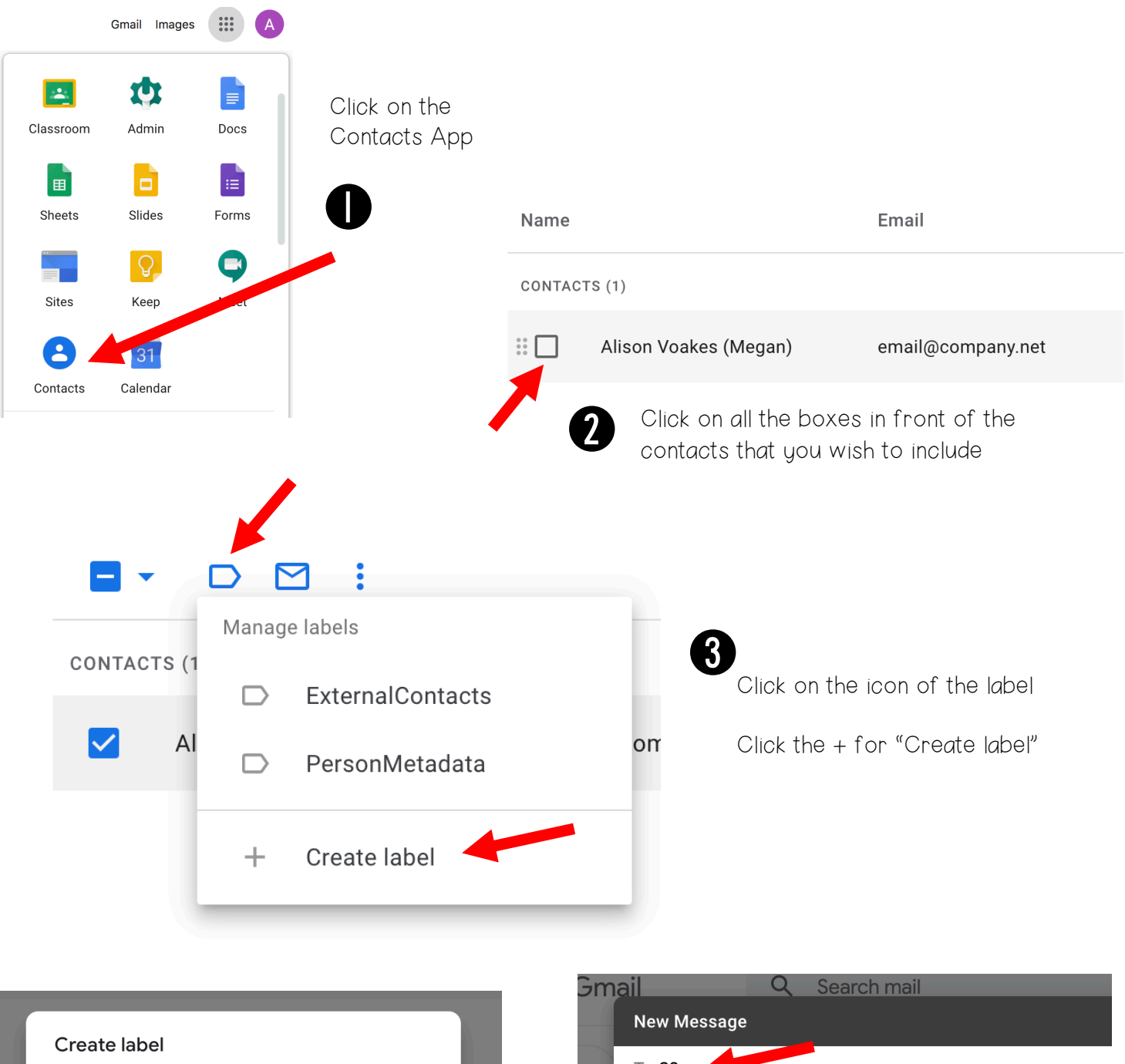

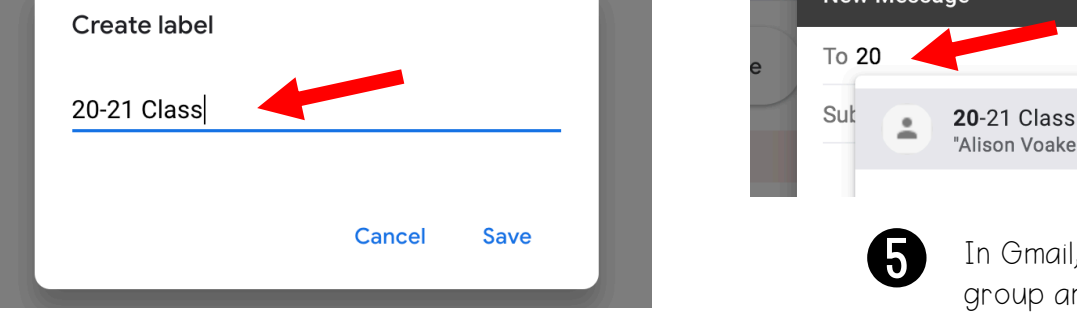

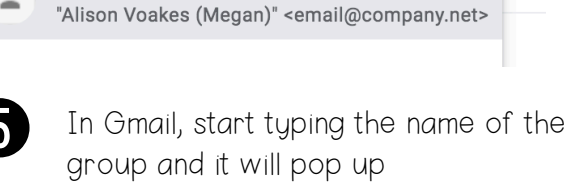

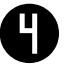

Create Label name and click Save